#### **INSTALLATION & CONFIGURE GUIDE**

#### MONOSEM PLANTER SEEDSTAR<sup>™</sup> 2 INSTALLATION & CONFIGURE GUIDE SILVER WEDGE BOX (AA102798)

This guide provides instructions on how to complete the installation and configuration of John Deere SeedStar<sup>™</sup> 2 control and monitoring on a Monosem planter.

This guide applies to the installation and configure of the SILVER colored SMVR module (wedge box) only – John Deere part number AA102798.

This guide was created by Monosem, to assist the dealer in installation and setup of SeedStar<sup>™</sup> 2 on a Monosem planter. Installations may vary, consult your John Deere<sup>™</sup> Integrated Solutions Specialist for more information.

The following guide was created using the display simulator in MyJohnDeere<sup>™</sup> with these settings: Display - 4640 Universal Display Planter - 1720 CCS<sup>™</sup> Integral 16 row Two hydraulic drive motors SeedStar<sup>™</sup>2 Controller

Other installations will vary; however, they will follow the same set of instructions.

#### **READ ALL INSTRUCTIONS COMPLETELY BEFORE BEGINNING INSTALLATION**

**NOTE:** It may be necessary to work among the planting units during the installation. Please make sure planter is parked on clear, flat area and lowered to the ground.

Please follow steps below.

### Installation:

#### 1. Upon delivery of the planter:

- o Perform standard Pre-Delivery Inspection.
- o Install John Deere<sup>™</sup> dealer sourced parts onto the planter.
- This includes the Controller(s), Front Harness, and CAN Terminator.

| ORDER FROM JOHN DEERE DEALER     |                 |                                       |  |  |  |  |  |
|----------------------------------|-----------------|---------------------------------------|--|--|--|--|--|
|                                  | 24 ROWS OR LESS |                                       |  |  |  |  |  |
| Quantity Part Number Description |                 |                                       |  |  |  |  |  |
| 1                                | AA102798        | Wedge Box Controller - Not Programmed |  |  |  |  |  |
| 1                                | AA70061         | Front Harness                         |  |  |  |  |  |
| 1                                | RE207311        | CAN Terminator                        |  |  |  |  |  |
|                                  |                 |                                       |  |  |  |  |  |
|                                  | ORDER I         | FROM JOHN DEERE DEALER                |  |  |  |  |  |
|                                  |                 | 25 - 48 ROWS                          |  |  |  |  |  |
| Quantity                         | Part Number     | Description                           |  |  |  |  |  |
| 2                                | AA102798        | Wedge Box Controller - Not Programmed |  |  |  |  |  |
| 1                                | AA70061         | Front Harness                         |  |  |  |  |  |
| 1                                | RE207311        | CAN Terminator                        |  |  |  |  |  |

- o Ensure all electrical connections are secure.
- o Safely connect the planter to the tractor.

### 2. Programming Controller – AA102798 (Silver Box)

- o Reference John Deere Publication A86751
  - Can be downloaded from the John Deere Technical Information Store.

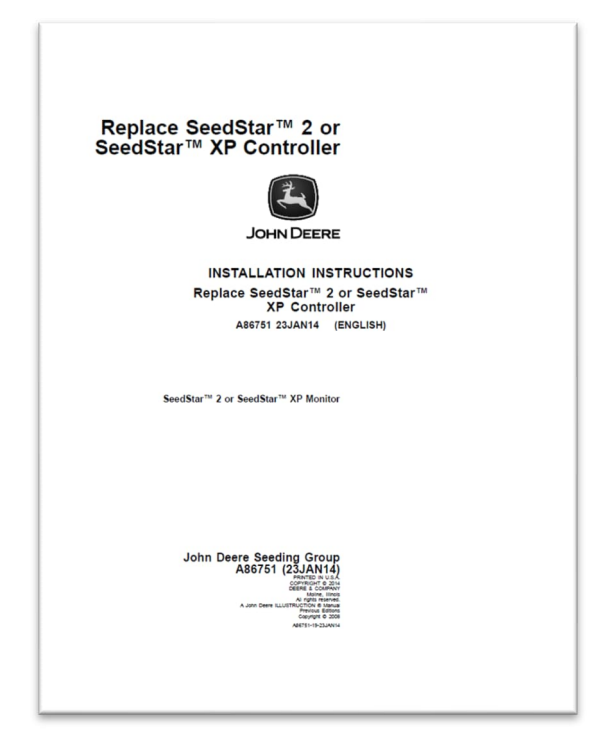

### • NOTE: Controllers are shipped without software!

- The latest SeedStar<sup>™</sup> 2 software must be downloaded from the John Deere Custom Performance Website and programmed with Service ADVISOR<sup>™</sup> before use.
- Use Generic PIN: **1A01700AA3200000**

### • FOLLOW ALL STEPS OUTLINED IN A86751 BEFORE PROCEEDING.

### 3. Run Screen Key:

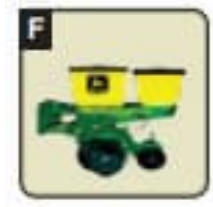

Planter – Main: Select for planter main run screen.

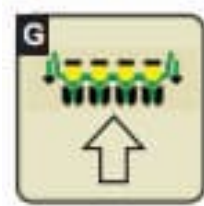

Planter – Configuration: Select to change planter frame, drives, and sensor configuration.

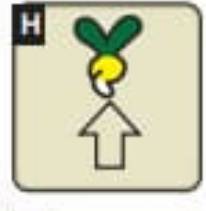

Planter – Rates: Select to change crop type, rates, and meter configuration.

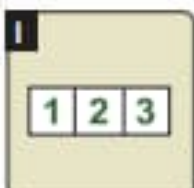

Totals: Select to view planted area, hours, and calculators.

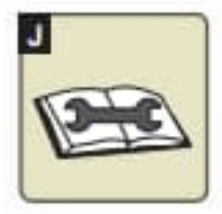

Diagnostics: Select to view sensor readings and fault codes.

4. Configure Frame and Row Layout

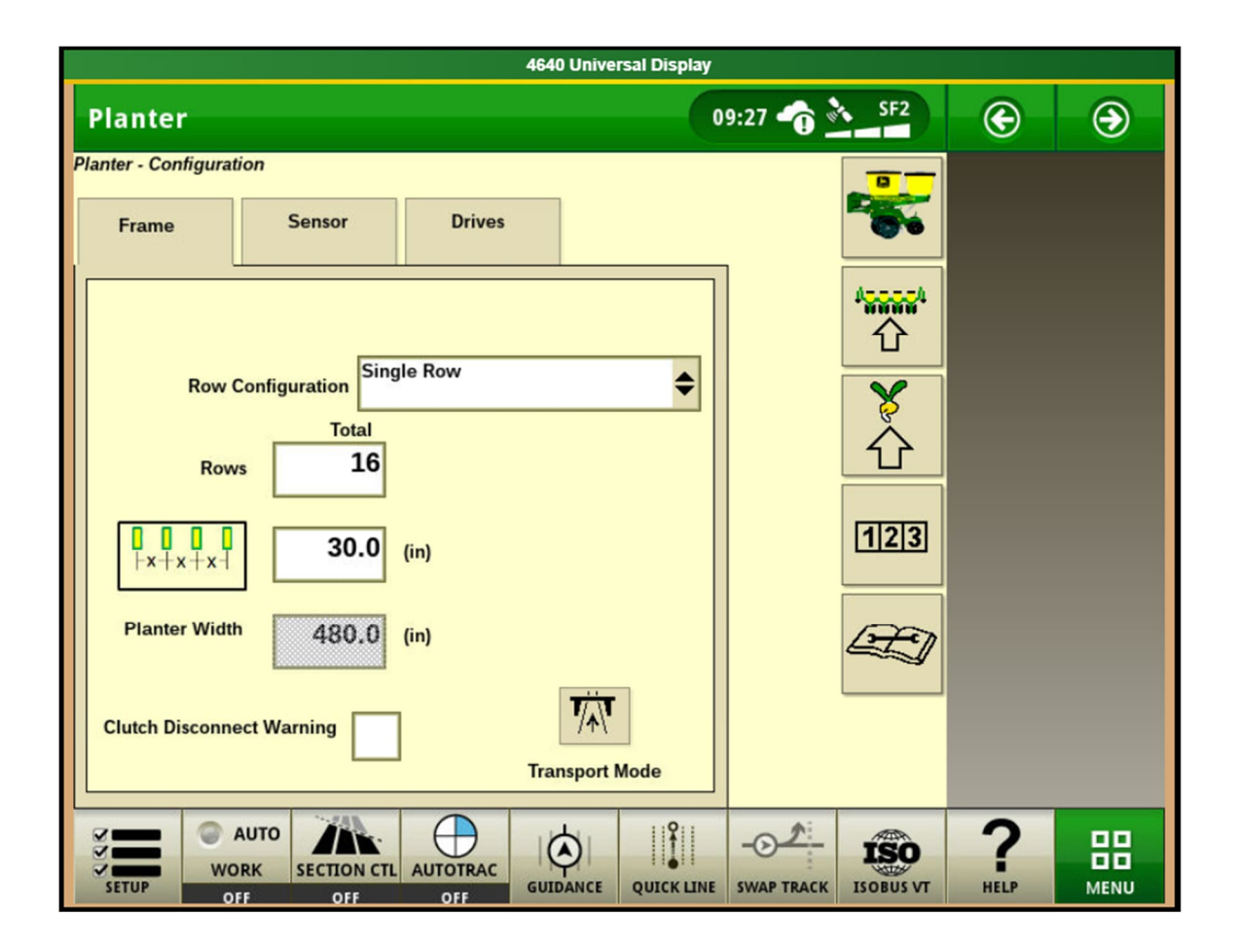

- Select Planter-Configuration
- o Select Frame tab
- Set Row Configuration to Single Row
- Select **Rows** and enter the total number of rows (or seed lines)
- Select Row Spacing
  - Enter the distance (inches) between each row
  - For MS planter spacing, see step 5 below
- o Planter Width is automatically calculated

#### 5. Calculate MS Planter Row Spacing

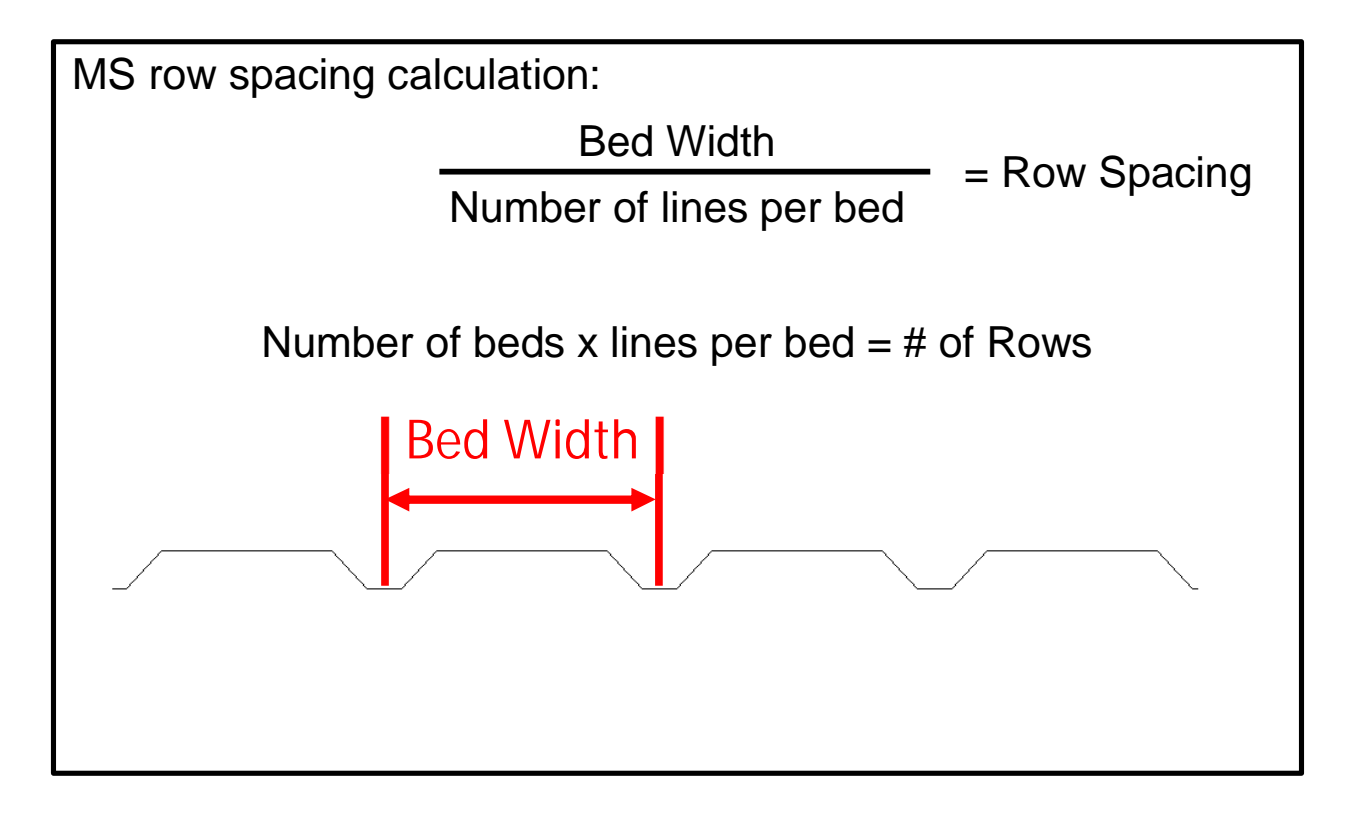

• Example: 3 beds with 80-inch bed width and 8 lines per bed:

80-inch bed / 8 lines per bed = **10 inch row spacing** 

3 beds X 8 lines per bed = 24 rows

### 6. Configure Drive Sections

|                   |                                           | 4640 Universal Display |                 |     |
|-------------------|-------------------------------------------|------------------------|-----------------|-----|
| Planter           |                                           |                        | 09:45 👘 🏊 SF2   | ) 🛞 |
| Planter - Configu | uration                                   |                        |                 |     |
| Frame             | Sensor Driv                               | es                     |                 |     |
|                   | Drive Config                              | \$                     | <b>******</b> * |     |
|                   | Drive Source: Variable Rate               | 3                      |                 |     |
|                   | Meter Type: Vacuum Drive Type: Pro-Series |                        |                 |     |
|                   | QS Enabled: Yes                           |                        | 123             |     |
|                   |                                           |                        |                 |     |
|                   |                                           |                        |                 |     |
| SETUP             | AUTO<br>WORK SECTION CTL AUTOTRA          |                        | SWAP TRACK      |     |

- o Select Drives tab
- o Select Drive Config in the drop-down menu
- Select Settings (Up Arrow)

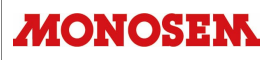

| Pl    | ant           |                   |            |            | 12::      | 32 1    | e    | ۲    |
|-------|---------------|-------------------|------------|------------|-----------|---------|------|------|
|       |               |                   |            |            |           |         |      |      |
| Γ     | S             | etup Drive Config |            |            |           |         |      |      |
| Г     | Drive Source  | Variable Rate     |            | \$         |           |         |      |      |
| L     | Meter Type    | Vacuum            |            | ¢          |           |         |      |      |
| L     | Row Unit Type | Monosem           |            | \$         |           |         |      |      |
| L     | Meter Driver  | 18 Meter Dr       | ven        | 26         |           |         |      |      |
|       | QS Enabled    | $\checkmark$      |            |            |           |         |      |      |
|       | ///           |                   |            |            |           |         |      |      |
|       |               |                   |            |            |           |         |      |      |
|       |               |                   |            |            |           |         |      |      |
| Ø     |               |                   | \$         | £          |           | ۰<br>ف  | 2    |      |
| N N N | ETUP OFF      |                   | QUICK LINE | SWAP TRACK | ISOBUS VT | DISPLAY | HELP | MENU |

- Select Drive Source Variable Rate
  - If SeedStar<sup>™</sup> 2 is being configured for monitoring only on a ground drive planter, select Drive Source – Ground Driven
  - A power cycle will be required, then jump forward to step #7
- Select Meter Type Vacuum
- Select Row Unit Type Monosem
- Enter correct Meter Driver and Meter Driven sprocket tooth count from chart below
- Check **QS Enabled**
- o Select Continue (Right Arrow)

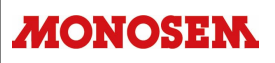

|                     |                           | 4640 Univ | ersal Display            |        |                  |           |   |
|---------------------|---------------------------|-----------|--------------------------|--------|------------------|-----------|---|
| Planter             |                           |           | 0                        | 9:51 🏠 | SF2              | ۲         | ۲ |
| Planter - Configura | ation                     |           |                          |        |                  |           |   |
| Frame               | Sensor                    | Drives    |                          |        | -                |           |   |
|                     | Drive Sections            | \$        |                          |        | *******<br>企     |           |   |
| Motor Start Row     | End Row Motor Sprocket    | Final Dr  | ive <b>-(+</b><br>) Left |        | Ŷ                |           |   |
| 2 9                 | 16 18                     | 29        | ) Right                  |        | 123              |           |   |
|                     | Row Command : Y           | es        |                          |        |                  |           |   |
| SETUP               | AUTO<br>ORK SECTION CTL A |           |                          |        | ISO<br>ISOBUS VT | ?<br>HELP |   |

- o Select Drive Sections in the drop-down menu
- Select Settings (Up Arrow)

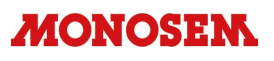

| Plant |           |                |             |       |              | 12:              | 32 🕜    | G    | ۲ |
|-------|-----------|----------------|-------------|-------|--------------|------------------|---------|------|---|
|       |           | Setup Driv     | ve Sections |       |              |                  |         |      |   |
|       | N         | umber of Mote  | ors 2       | •     |              |                  |         |      |   |
|       | D 10      | Row Comma      | nd          |       |              |                  |         |      |   |
|       | Dual Rang | ge Drive Syste | em          |       |              |                  |         |      |   |
|       |           |                |             | 2     | Ð            |                  |         |      |   |
| 7     |           |                |             | 11911 | - <b>^</b> : |                  | ×.      | 2    |   |
| SETUP | WORK      | AUTOTRAC       | GUIDANCE    |       | SWAP TRACK   | ISO<br>ISOBUS VT | DISPLAY | HELP |   |

- o Select Number of Motors -
  - Select 1, 2, or 3 (Do not select 4)
- o Uncheck Row Command
- o Uncheck Dual Range Drive System
- o Select Continue (Right Arrow)

| Plant                                        | 12:32     | G        | ۲ |
|----------------------------------------------|-----------|----------|---|
| Setup Drive Sections                         |           |          |   |
| Motor 1<br>Start Row 1 End Row 8             |           |          |   |
| Motor 18 Final Driven 24                     |           |          |   |
| Left 🗢 -(-                                   |           |          |   |
| E E                                          |           |          |   |
| SETUP OFF OFF GUIDANCE QUICK LINE SWAP TRACK | ISOBUS VT | <b>?</b> |   |

- Enter the End Row for Motor 1 (left-most motor)
- Enter the correct Motor Sprocket and Final Driven sprocket tooth count from chart below
- Select motor position Left, Center, Right
- Motor 1 is usually Left
- o Select Continue (Right Arrow)

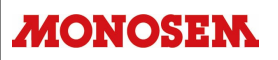

|   | Plant                                        | 12:32             | œ         | ۲    |
|---|----------------------------------------------|-------------------|-----------|------|
| - | Setup Drive Sections                         |                   |           |      |
|   | Motor 2<br>Start Row 9 End Row 16            |                   |           |      |
|   | Motor 18 Final Driven 24                     |                   |           |      |
|   | Right 🗢 🕂                                    |                   |           |      |
|   | <i>//</i>                                    |                   |           |      |
|   | SETUP OFF OFF GUIDANCE QUICK LINE SWAP TRACK | ISOBUS VT DISPLAY | ?<br>HELP | MENU |

- Start Row and End Row will auto populate if 2 motor configuration
- If 3 motor configuration, enter the **End Row** for motor 2
- Enter the correct Motor Sprocket and Final Driven sprocket tooth count from chart below
- Select motor position Left, Center, Right
- Motor 2 is Right (for 2 motors) or Center (for 3 motors)
- o Select Continue (Right Arrow)
- o Enter details for Motor 3 if applicable
- Motor 3 is usually Right (if equipped)
- Select **Continue** (Right Arrow)

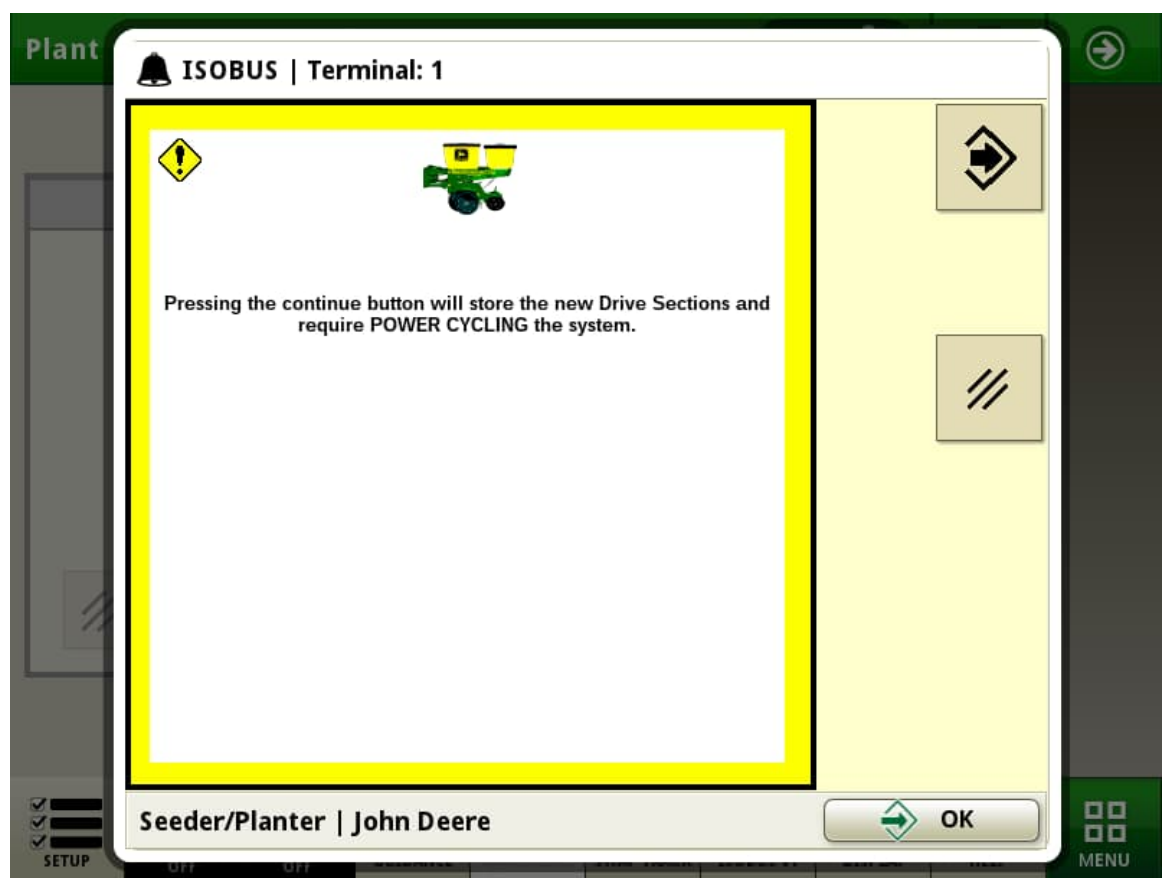

- o A POWER CYCLE is now required to save the settings
- o Select Continue (Right Arrow top right)

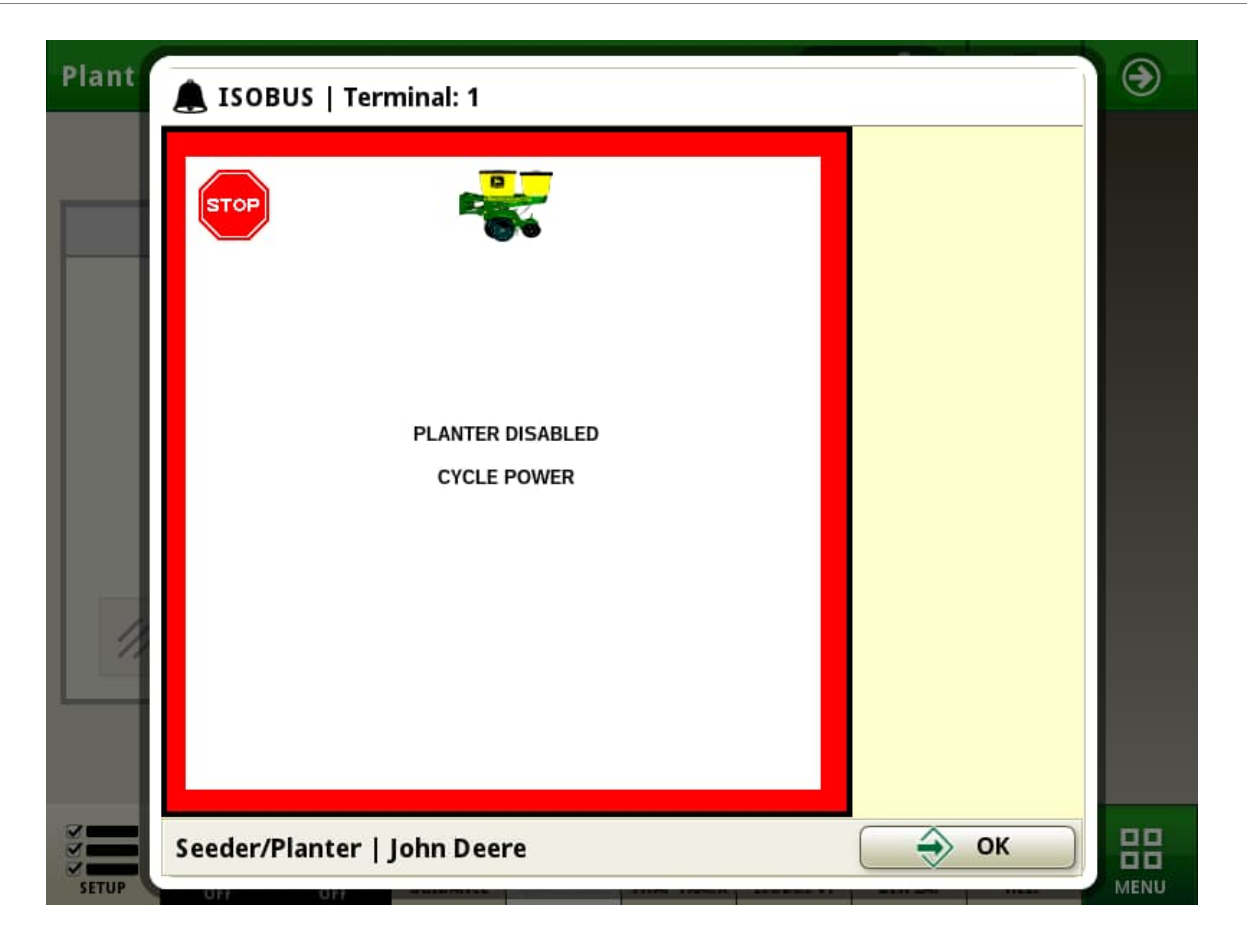

- Turn tractor key off for at least 60 seconds to allow all electronics to save and completely power off
- o Turn tractor key on and allow system to fully reboot

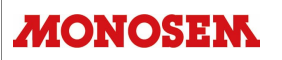

| Plant                                                                    | 01:04               | G        | ۲ |
|--------------------------------------------------------------------------|---------------------|----------|---|
| Planter - Configuration Frame Sensor Drives                              |                     |          |   |
| Drive Sections                                                           | <b>小~~~~</b> ^<br>① |          |   |
| Motor Start Row End Row Motor Sprocket Final Drive 1<br>1 1 8 18 24 Left |                     |          |   |
| 2 9 16 18 24 Right                                                       | [1]2]3]             |          |   |
| Row Command : No                                                         |                     |          |   |
| SETUP OFF OFF GUIDANCE QUICK LINE SWAP TRACK                             | ISOBUS VT           | <b>?</b> |   |

• The **Drive Sections** drop-down should now show correct motor configuration information

#### **Gear Ratio Chart:**

### NG+ STANDARD

Meter Driver: 18 Meter Driven: 26 Motor Sprocket: 18 Final Driven: 24

### NG+ SYNC ROW

Meter Driver: 18 Meter Driven: 18 Motor Sprocket: 11 Final Driven: 24

### NG+ NON-STANDARD

Meter Driver: 18 Meter Driven: 18 Motor Sprocket: 18 Final Driven: 24

### MS (A,B,C,D,G)

Meter Driver: 14 Meter Driven: 21 Motor Sprocket: 18 Final Driven: 24

### MS (M) (MOTOR ON BED)

Meter Driver: 18 Meter Driven: 21 Motor Sprocket: 11 Final Driven: 18

#### 7. Seed Sensor Settings

| Plant 12:37 -                                                        | E    | ۲ |
|----------------------------------------------------------------------|------|---|
| Planter - Configuration Frame Sensor Drives                          |      |   |
| Seed                                                                 |      |   |
|                                                                      |      |   |
| All Rows On                                                          |      |   |
| Low Seed Rate                                                        |      |   |
| Turn All Rows Off                                                    |      |   |
|                                                                      | 2    |   |
| SETUP WORK AUTOTRAC GUIDANCE QUICK LINE SWAP TRACK ISOBUS VT DISPLAY | HELP |   |

- o Select the Sensor tab
- o Select Seed in the drop-down menu
- o Turn On all rows
  - If planter not equipped with seed sensors, Select Turn All Rows Off
- Low Seed Rate Alarm Sensitivity
  - Check for machines planting < 15,000 seeds per acre rate.
  - Check when planting speeds regularly drop below 2 mph.
  - This will remain UNCHECKED for most machines.
  - Reference DTAC Solution 218986 for more information.
- o Check Headland Warning Suppression

### 8. Height Sensor Settings

| 4640 Universal Display |        |          |                 |            |                          |      |      |
|------------------------|--------|----------|-----------------|------------|--------------------------|------|------|
| Planter                |        |          | 0               | 9:32 👘 🖄   | SF2                      | œ    | ۲    |
| Planter - Configura    | tion   |          |                 |            | -                        |      |      |
| Frame                  | Sensor | Drives   |                 |            | 5                        |      |      |
|                        | Height | ¢        |                 |            | ·<br>                    |      |      |
| Common                 |        | S        | eparate         |            | X                        |      |      |
|                        |        |          |                 |            | $\dot{\mathbf{\hat{O}}}$ |      |      |
|                        |        |          | S               |            | 123                      |      |      |
|                        |        |          |                 |            |                          |      |      |
| $\overline{\Delta}$    |        |          |                 |            |                          |      |      |
|                        |        | L        |                 |            |                          |      |      |
|                        |        |          |                 |            |                          |      |      |
|                        |        |          |                 | -01        | ISO                      | ?    | 88   |
| SETUP                  | FF OFF | OFF GUID | ANCE QUICK LINE | SWAP TRACK | ISOBUS VT                | HELP | MENU |

- Planter is equipped with two button switches located on two row units in center section of planter. When planter is raised, the button switches are compressed to signal controller the planter is raised.
- o Select the Sensor tab
- o Select Height in the drop-down menu
- o Check Common
  - Common start/stop points are used when planter is equipped with row unit parallel-arm button switches. Planters with wheel frame potentiometer height sensor can use Separate start/stop points.
- o Press the UP Arrow

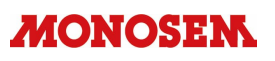

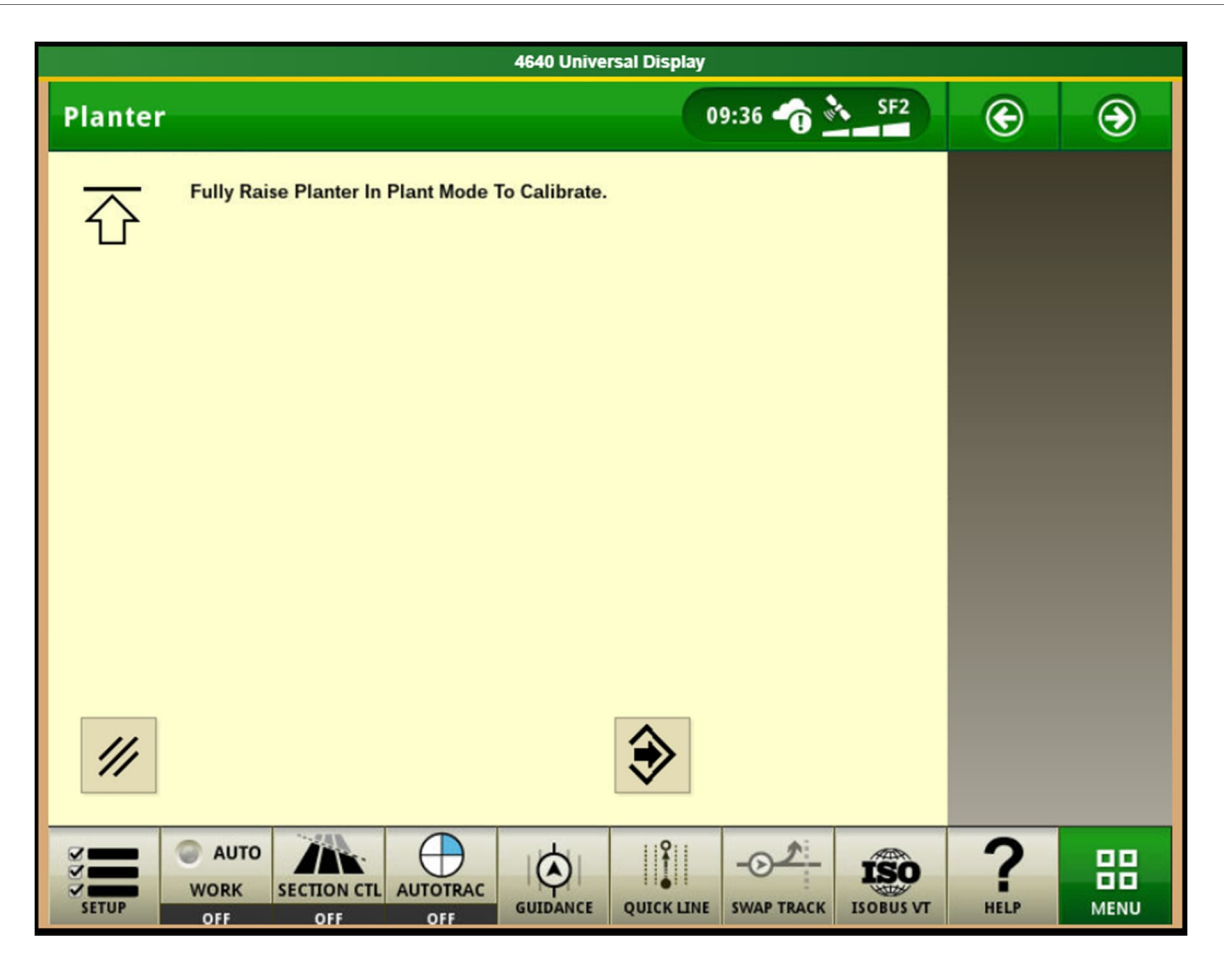

- Fully Raise the planter
- o Select Continue (Right Arrow)
- o Press the DOWN Arrow

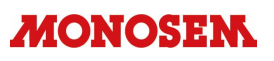

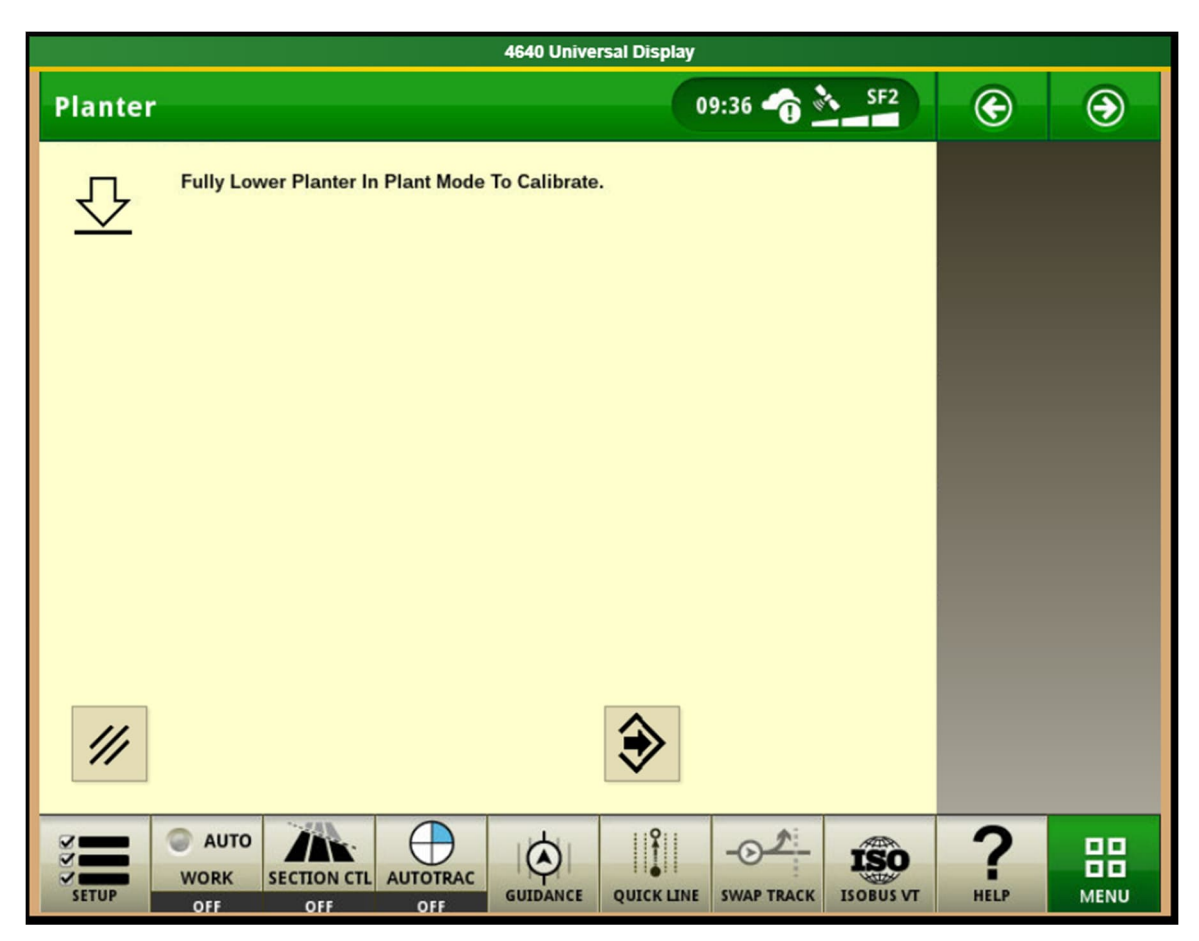

- o Fully Lower the planter
- o Select Continue (Right Arrow)
- Press the Circling Arrows

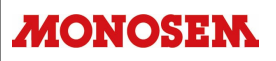

|                     |        | 4640           | Jniversal Display |            |           |      |      |
|---------------------|--------|----------------|-------------------|------------|-----------|------|------|
| Planter             |        |                | 0                 | 9:32 🏠 🖄   | SF2       | ۲    | ۲    |
| Planter - Configura | tion   |                |                   | [          |           |      |      |
| Frame               | Sensor | Drives         |                   |            | -         |      |      |
|                     | Height | \$             |                   |            | 44<br>①   |      |      |
| Common              |        | s              | eparate           | i i        | X         |      |      |
|                     |        |                |                   |            | ٥         |      |      |
| ①                   |        |                | 2                 |            | 123       |      |      |
|                     |        |                |                   | Ì          |           |      |      |
|                     |        |                |                   |            |           |      |      |
|                     |        |                |                   | l          |           |      |      |
|                     |        |                |                   |            |           |      |      |
|                     |        |                |                   |            |           |      |      |
| 3                   | AUTO   |                |                   | <u></u>    | ISO       | ?    | 88   |
| SETUP WC            | FF OFF | AUTOTRAC GUIDA | NCE QUICK LINE    | SWAP TRACK | ISOBUS VT | HELP | MENU |

• Press the Circling Arrows key

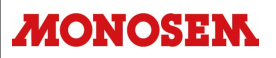

| Plant                                        | 12:38     | œ        | ۲ |
|----------------------------------------------|-----------|----------|---|
| Position Planter At Motor Start/Stop Height. |           |          |   |
| 20                                           |           |          |   |
| Current Planter Height 100 %                 |           |          |   |
| ‴                                            |           |          |   |
| SETUP OFF OFF GUIDANCE QUICK LINE SWAP TRACK | ISOBUS VT | <b>?</b> |   |

- o This sets the planter start/stop height
- $\circ$  A value of 20 50 is recommended for **Common** setting with button switches
- o A value of less than 20 is not recommended
- o Select Continue (Right Arrow)

#### 9. Speed Source Setting

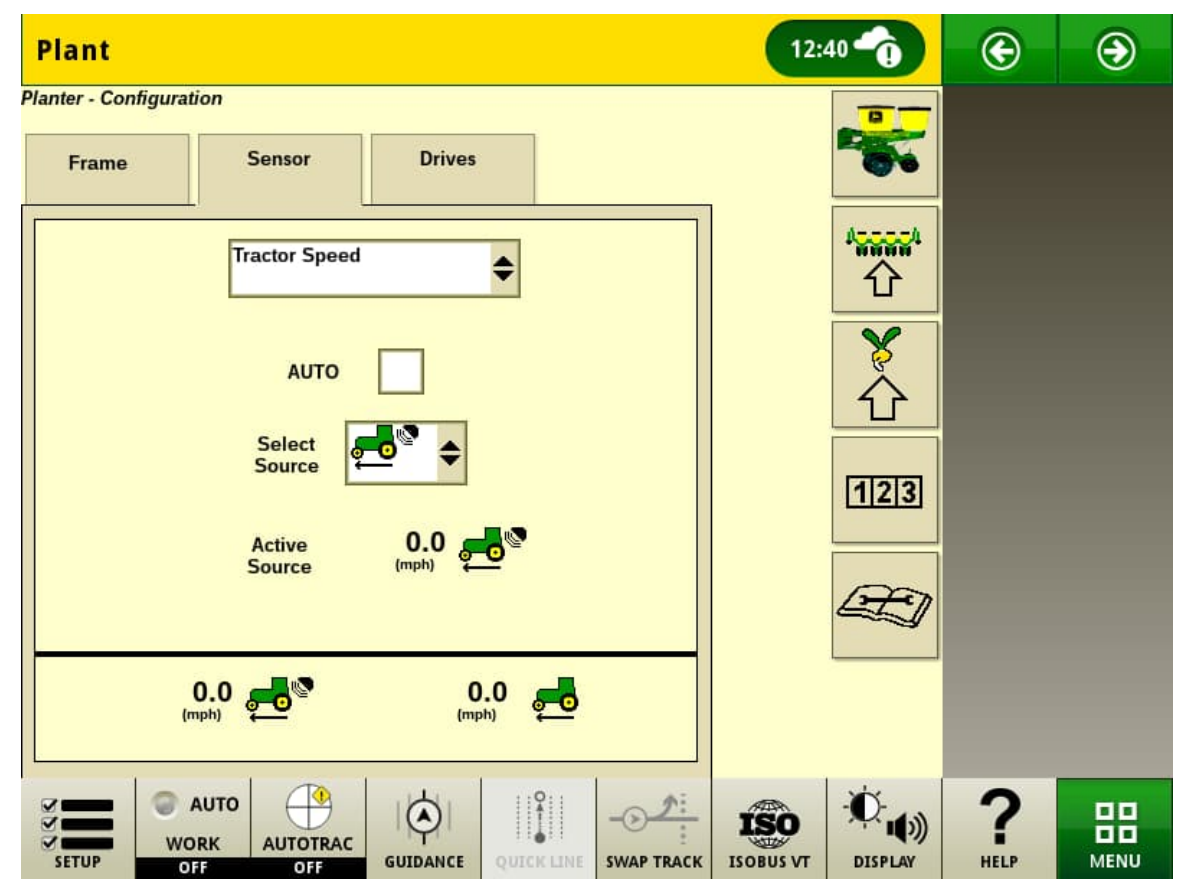

- o Select the Sensor tab
- Select Tractor Speed in the drop-down menu
- o AUTO box checked is the recommended option
  - Radar speed and tractor wheel speed are shown on bottom of screen. The Active Source used currently is displayed in the middle of the screen.
- To force the controller to use only one speed source, clear the **AUTO** checkbox and select **Radar** or **Wheel** speed from the drop-down.

#### 10. Disk Type and Seed Rate

| Plant                                        | 12:33                  | G | $\odot$ |
|----------------------------------------------|------------------------|---|---------|
| Planter - Rates                              |                        |   |         |
| Corn                                         | -                      |   |         |
| Show Rates Use 1 Rate for All Motors         | * <mark>*****</mark> * |   |         |
| Disk Type Monosem                            |                        |   |         |
| Population Adjust 1.00                       | [1]2]3]                |   |         |
|                                              |                        |   |         |
|                                              |                        |   | _       |
| SETUP OFF OFF GUIDANCE QUICK LINE SWAP TRACK | ISOBUS VT DISPLAY      | ? |         |

- Press Planter Rates
- o Select Crop Name from drop-down menu
  - Enter custom name if desired
- Select Disk Type Monosem
- o Enter Holes Per Disk
  - This is indicated on the back of the seed disk
    - Example: Corn Disk (DN2450) has 24 holes each 5.0mm in diameter
- Population Adjust 1.00 (default)
- o Select Show Rates

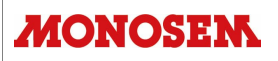

| Plant       |              |   |     |             | 12:           | 58 🕜    | G         | ۲ |
|-------------|--------------|---|-----|-------------|---------------|---------|-----------|---|
| Planter - R | ates         |   |     |             |               | 5       |           |   |
| Corn        |              |   |     |             |               |         |           |   |
| Target      | Population:  |   | (ki | loseeds/ac) |               |         |           |   |
| 1           | 35.          | 0 |     |             |               |         |           |   |
| 2           | 34.          | 0 |     |             |               |         |           |   |
| 3           | Off          |   |     |             |               |         |           |   |
| 4           | Off          |   |     |             |               |         |           |   |
| 5           | Off          |   |     |             |               |         |           |   |
| 6           | Off          |   |     |             |               |         |           |   |
| C           | Change Rates |   |     |             |               |         |           |   |
| SETUP       | WORK         |   |     | QUICK LINE  | <br>ISOBUS VT | DISPLAY | ?<br>HELP |   |

- o Select Change Rates
- NOTE! Seeding rate is displayed in kiloseeds / acre
  - 1 kiloseed = 1000 seeds
  - To set a rate of 34,000 seeds/acre, enter 34.0
  - Reference DTAC Solution 218986 for more information

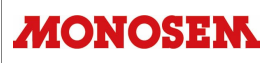

| Plant                                              |                |       | 12:              | 57 🕎    | G        | ۲ |
|----------------------------------------------------|----------------|-------|------------------|---------|----------|---|
| Planter - Rates                                    |                | 12    |                  | 1       |          |   |
| Corn                                               |                |       |                  |         |          |   |
| Rate 1                                             |                |       |                  |         |          |   |
| On 🔶                                               | (kiloseeds/ac) |       |                  |         |          |   |
| Target                                             | 35.0           | ksds  |                  |         |          |   |
| High                                               | 38.5           | ksds  |                  |         |          |   |
| Low                                                | 31.5           | ksds  |                  |         |          |   |
| Tractor Speed Range for Best Motor<br>Performance: | 1.6 12.0       | (mph) |                  |         |          |   |
| Avg. Spacing:                                      |                |       |                  |         |          |   |
| 5.97 (in                                           | )              | V     |                  |         |          |   |
| SETUP OFF                                          |                |       | ISO<br>ISOBUS VT | DISPLAY | <b>?</b> |   |

- o Select Rate 1
- o Turn Rate 1 − On
- Enter the Target Rate (in ksds/ac)
- o High and Low are auto populated based on Target value
  - These values set when alarms will sound
  - Default value is +/- 10% of target value
  - Alternate High and Low alarm values can be entered if desired
- o Enter additional Rates as needed using drop-down
- o Select Continue (Right Arrow) when complete

#### 11. IMPORTANT STEP!!!

- New controllers installed on VRD machines must perform an automatic VRD valve calibration sequence the <u>FIRST</u> time the planter drives are activated!
- After all controller software configuration steps are complete:
  - Activate the VRD hydraulic circuit and operate (drive) the planter in the field position for 1 minute.
  - The VRD motors will run at 45% for 10 seconds, stop for 1 second, then restart and operate normally thereafter.
- **NOTE**: **Rotate Seed Meters** and **VRD Valve Flush** functions <u>WILL NOT</u> work until above calibration has been completed successfully.

### 12. Rotate Meters

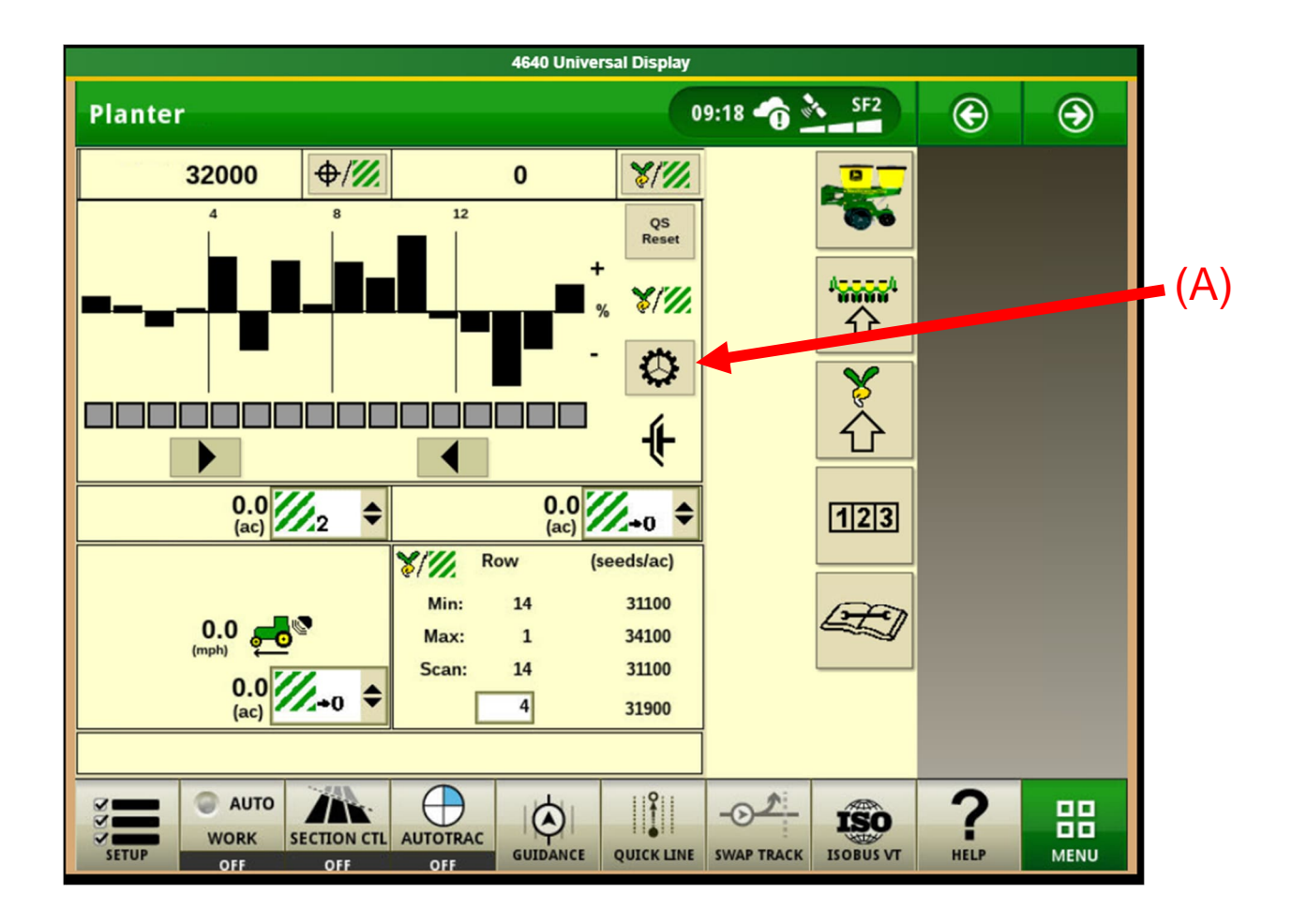

- After VRD calibration step is complete, stop and fully raise the planter. With VRD hydraulic circuit active, select **Rotate Seed Meters** button (A) several times to rotate seed meters and verify that VRD calibration was successful.
- o If Rotate Seed Meters function does not work, check VRD calibration below

#### 13. Check VRD Calibration

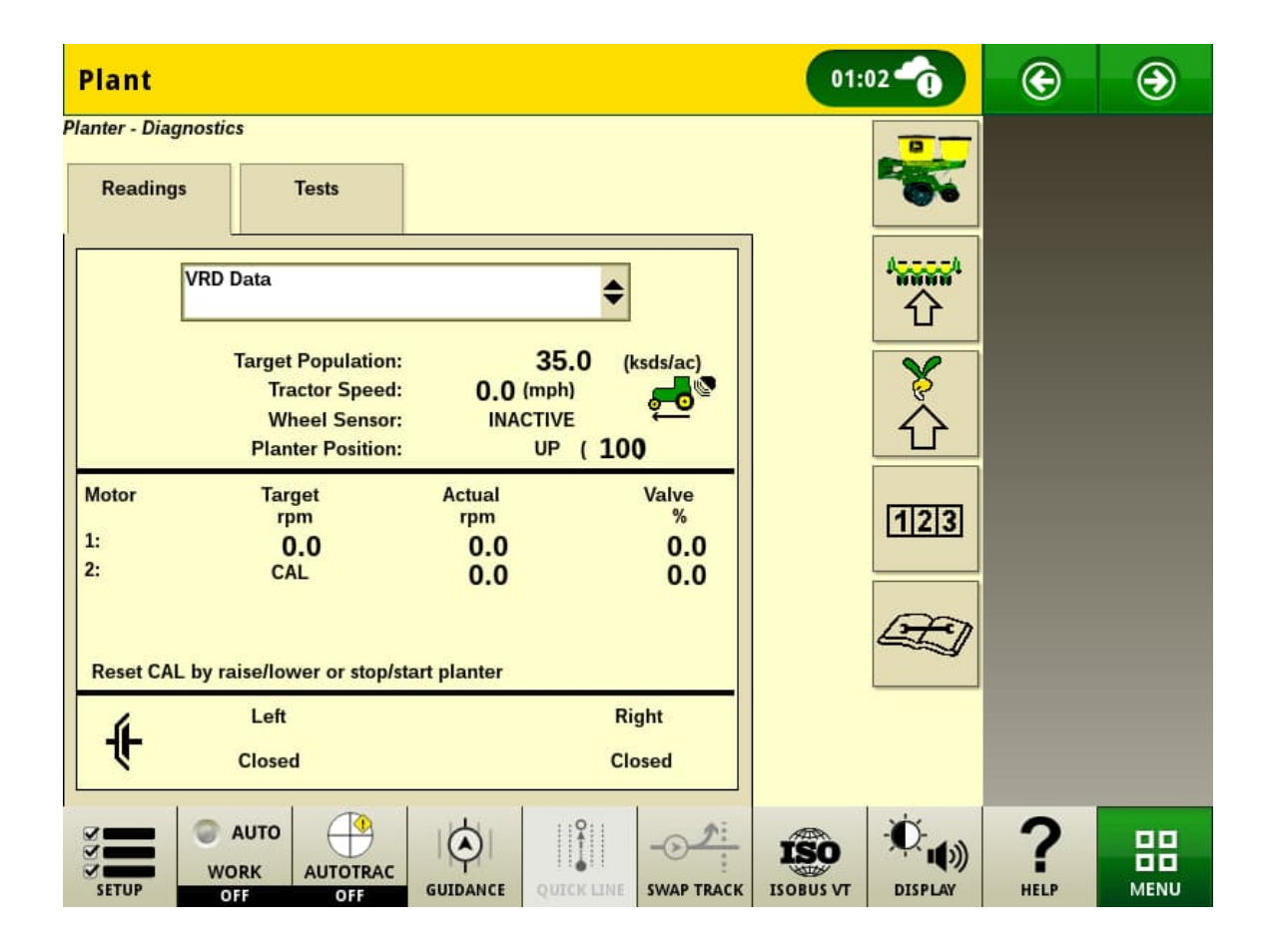

- To verify successful VRD calibration Select Diagnostics screen
- o Select Readings tab
- Select VRD Data from drop-down menu
- For each drive motor, Target rpm should show value of 0.0 after successful calibration
- o If Target rpm shows value of CAL, the VRD calibration was not successful
  - Refer to SeedStar<sup>™</sup> 2 Operators Manual and verify VRD setup in monitor.

#### 14. Check Lift and Wheel Sensors

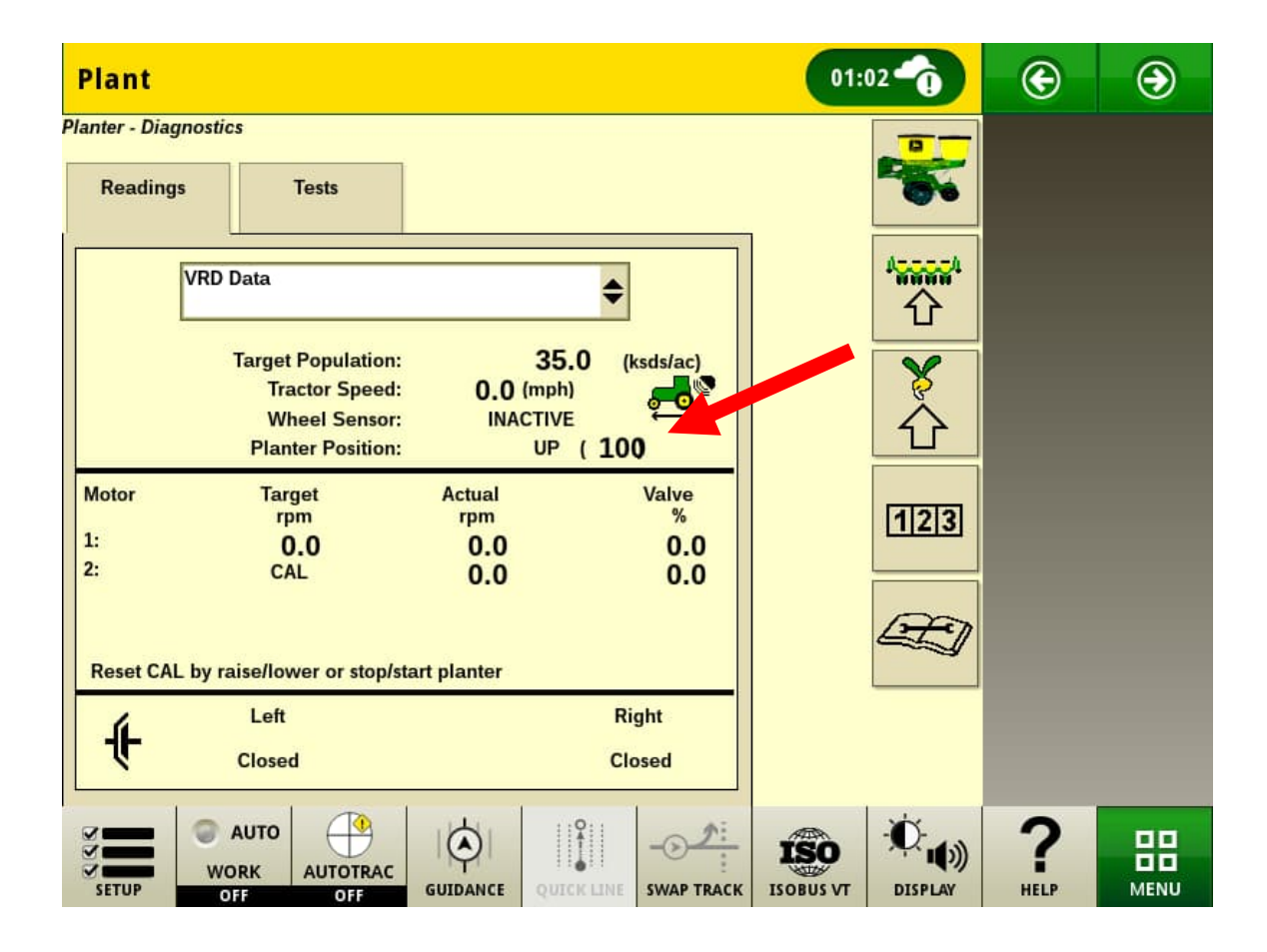

- The VRD Data diagnostic screen can be used to verify correct operation of the planter wheel sensor and lift switches
- o With planter raised, Planter Position should show UP
- With planter lowered, Planter Position should show DOWN
- o If not correct, verify adjustment of lift switches on planter
- With planter down and moving forward, Wheel Sensor should show ACTIVE
- o If not correct, verify adjustment on planter wheel sensor

#### 15. Check Seed Sensors

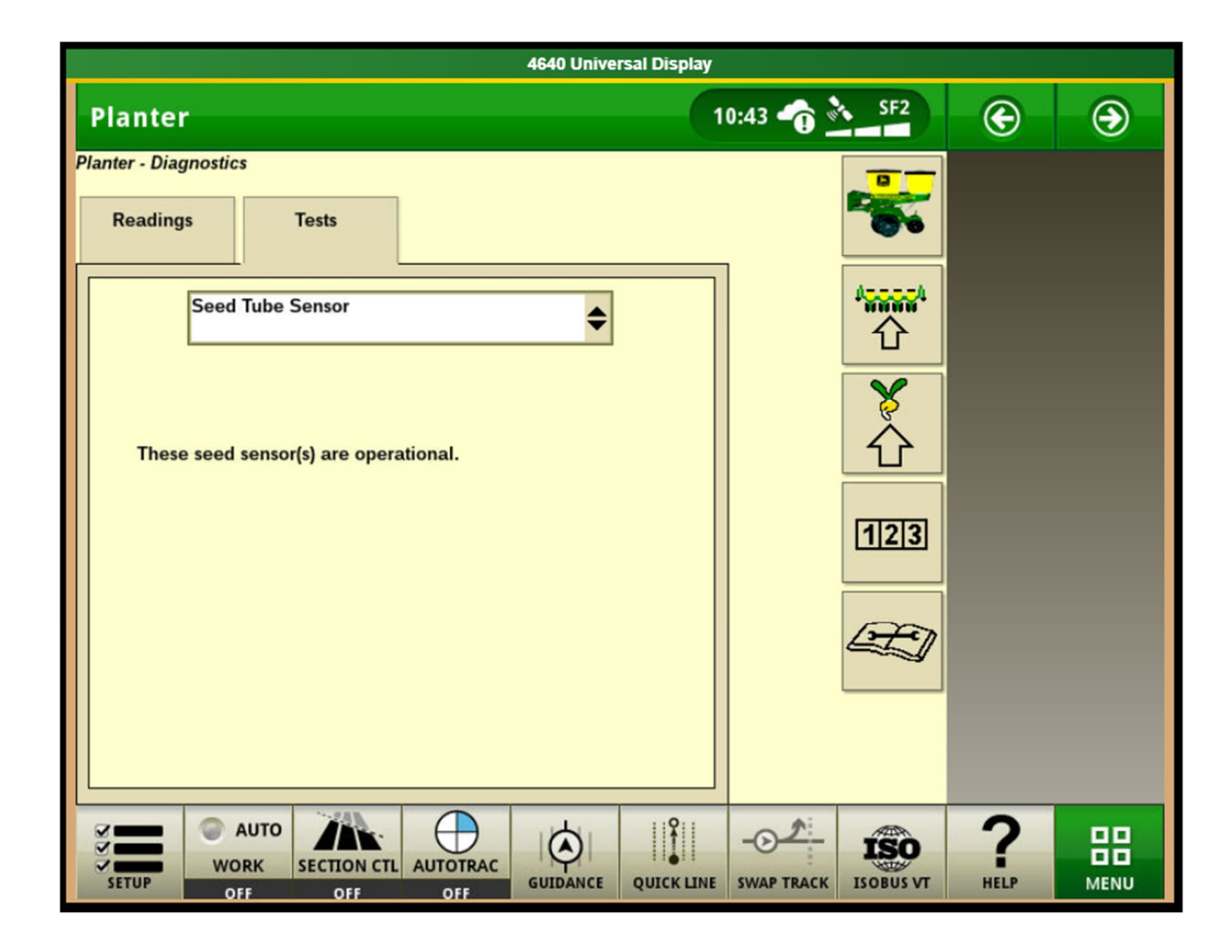

- Select Diagnostics
- o Select Tests tab
- o Select Seed Tube Sensor from drop-down menu
- o All seed sensors should show as operational

#### 16. Setup Complete

- Programming of SeedStar<sup>™</sup> 2 controller is complete.
- o Return to the main run page
- o Place a small amount of seed into the hoppers and do a test plant.
- o Check seed spacing and verify it is correct.

#### ADDITIONAL USEFUL INFORMATION

### **VRD Motor/Valve Flush**

| Plant                                                            | 01:00             | G | ۲ |
|------------------------------------------------------------------|-------------------|---|---|
| Planter - Diagnostics                                            |                   |   |   |
| Readings Tests                                                   |                   |   |   |
| VRD Motor/Valve Flush                                            | 44<br>企           |   |   |
| Speed must be greater than<br>2 mph.<br>Tractor Speed: 0.0 (mph) |                   |   |   |
| Flush RPM: 175 Ouick Start: Auto                                 | 123               |   |   |
| Motor<br>1: 0.0<br>2: 0.0                                        | Æ                 |   |   |
| Speed needs to be increased.                                     |                   |   |   |
| SETUP OFF OFF GUIDANCE GUICKLINE SWAP TRACK                      | ISOBUS VT DISPLAY | ? |   |

- If the hydraulic motors are not turning in sync, a VRD Motor/Valve Flush should be done
- Select VRD Motor/Valve Flush on Diagnostics Tests page
- Set Flush Time (secs) to 3
- Engage SCV for VRD control
- o Lower the planter
- o Drive forward 2+ MPH
- o Press the Start button that appears once all the above conditions are met

### **Population Adjust**

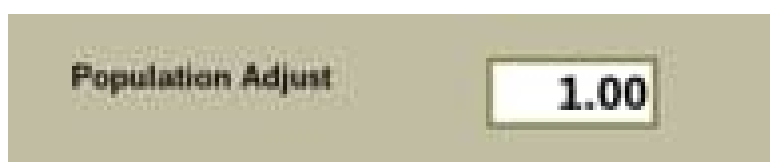

- This is used when planting high population seeds to adjust the monitor to read correctly.
- **Population Adjust** is beneficial when planting high population rates or planting small seeds. Under these two conditions, some sensors detect fewer seeds than are delivered. To adjust for the undetected seeds, a correction factor must be calculated and entered into the monitor to adjust the displayed population.
- Always reset Population Adjust factor back to 1.00 when changing crops, seed varieties, or populations. Calculate new Population Adjust factor only if necessary.
- Example: If 160,000 seeds are detected and displayed when 180,000 are planted, divide 180,000 by 160,000 to obtain a Population Adjust value (180,000 ÷ 160,000 = 1.13). Enter value of 1.13 into the monitor. The monitor multiplies each detected seed by 1.13 and displays an adjusted population of 180,000.

### QS Enabled – Quick Start

**MONOSEK** 

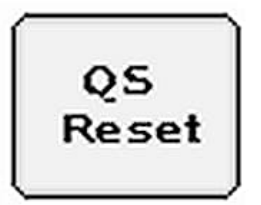

- A skip is an area where a seed is expected but has not been planted.
- The Quick Start feature allows the operator to reduce a skip when the planter starts from a stop. Quick Start reduces the skip to approximately 1 4 ft.
- When Quick Start is selected and activates, the control unit engages the motors at the minimum operational rpm represented by a target ground speed. The motors overpopulate until actual ground speed reaches the target speed calculated by the control unit.

#### To Use Quick Start:

- o Raise planter.
- Begin forward travel in a low gear at high idle.
- Select QS Reset on display.
- o Lower planter.
- When the height sensor indicates a lowered position **QS 6** appears on screen and begins counting down. The VRD motors engage at the minimum speed.
- o Gradually shift up to planting speed.
- When timer reaches zero, the control unit checks for a minimum ground speed of 1.6 km/h (1 mph).
  - If minimum speed is not reached, system shuts down.
  - If speed is over minimum, but less than target, timer resets to 6 seconds. When timer reaches zero again, the control unit checks for the minimum ground speed again.
  - If minimum speed is not reached, system shuts down.
  - If speed is over minimum, but less than target, motors continue to run below optimum limits and a warning is issued to increase speed.
  - If target speed is reached at any point while timer is active, Quick Start deactivates and normal operation resumes.

#### Main Planter Screen

### Planter At a Glance

Black bars indicate row is planting normally.

Orange bars indicate row is planting above or Drives Status ICON below alarm setpoints.

Red bars indicate row is not planting.

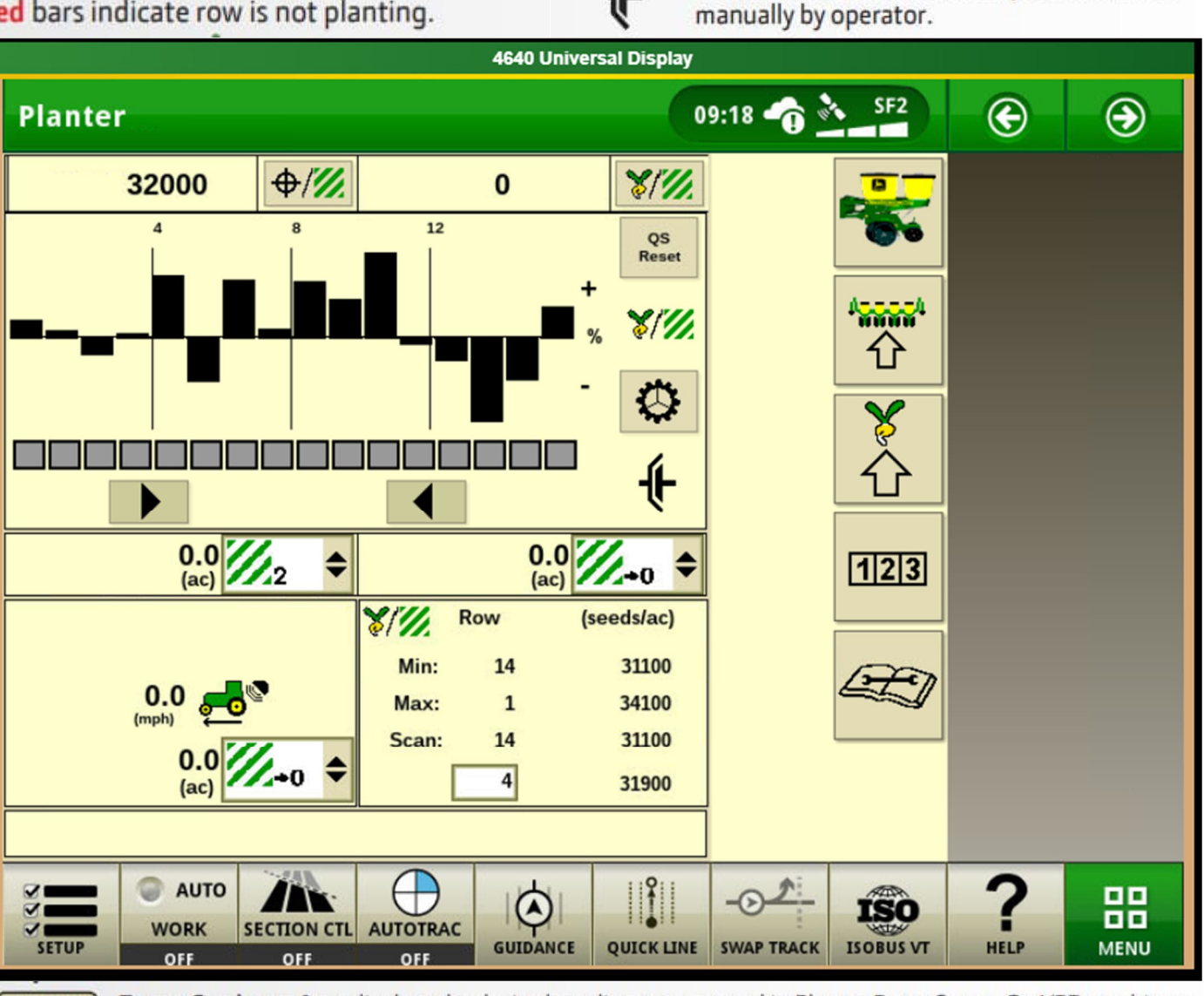

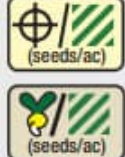

Target Seeds per Area displays the desired seeding rate entered in Planter Rates Setup. On VRD machines, select this button to toggle between programmed rates including R, prescriptions (Rate 6, VRD only).

Average Seeds per Area displays the actual average rate planted. Select button to toggle between whole planter average and drive section average.

Other Useful Buttons

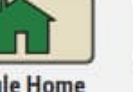

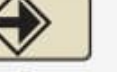

Toggle

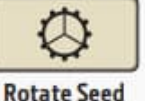

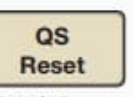

Clutch Icon: Sections can only be controlled

**Toggle Home** Screens

Enter, Done. Save, Finish

Meters

**Quick Start** Reset

Cancel

#### **Drive Icon**

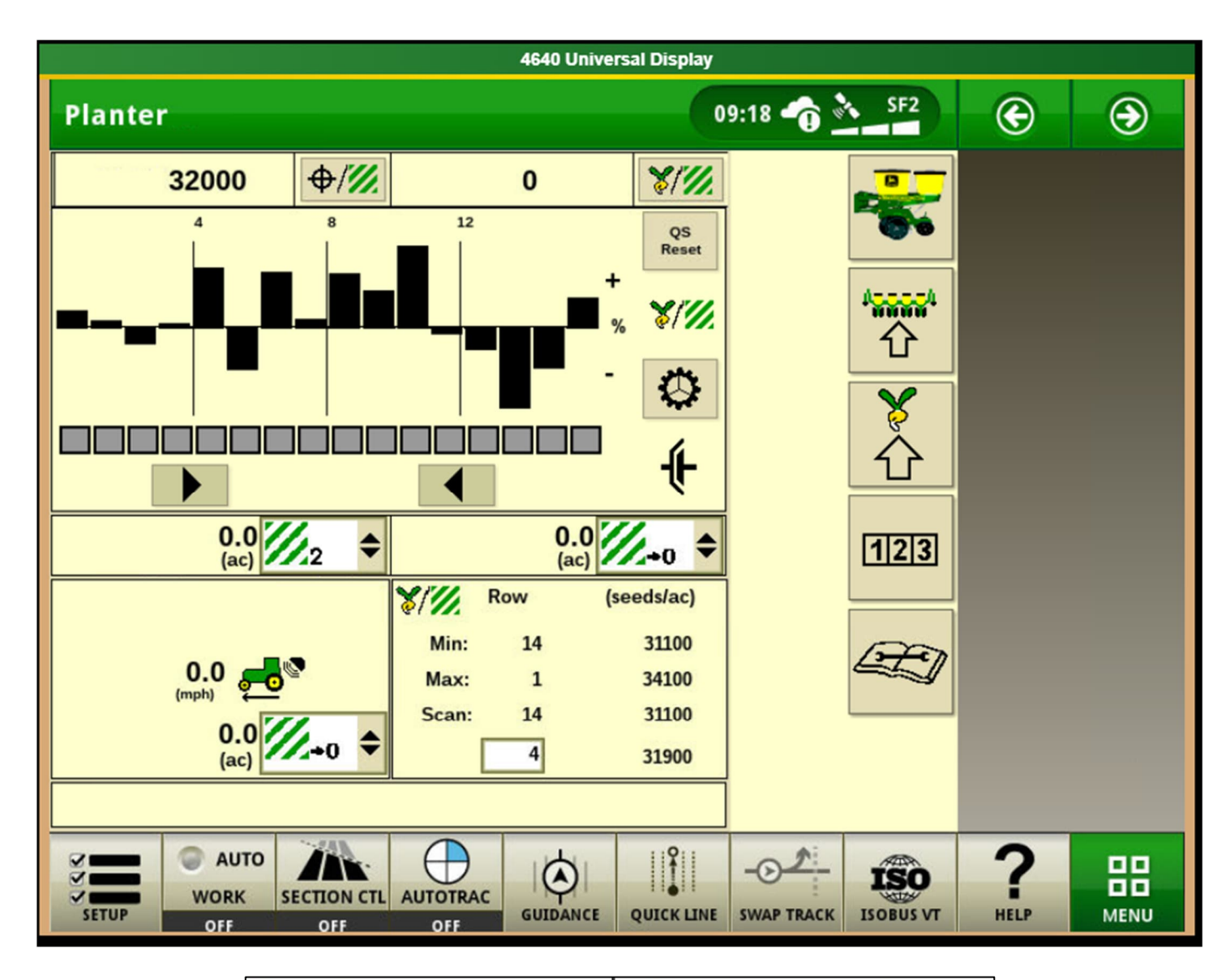

| 1. | No Activity     | 2. <b>Wheel Motion, Sensor Active</b> |
|----|-----------------|---------------------------------------|
| 3. | Planter Lowered | 4.<br>Drives Engaged                  |

#### **System Schematic**

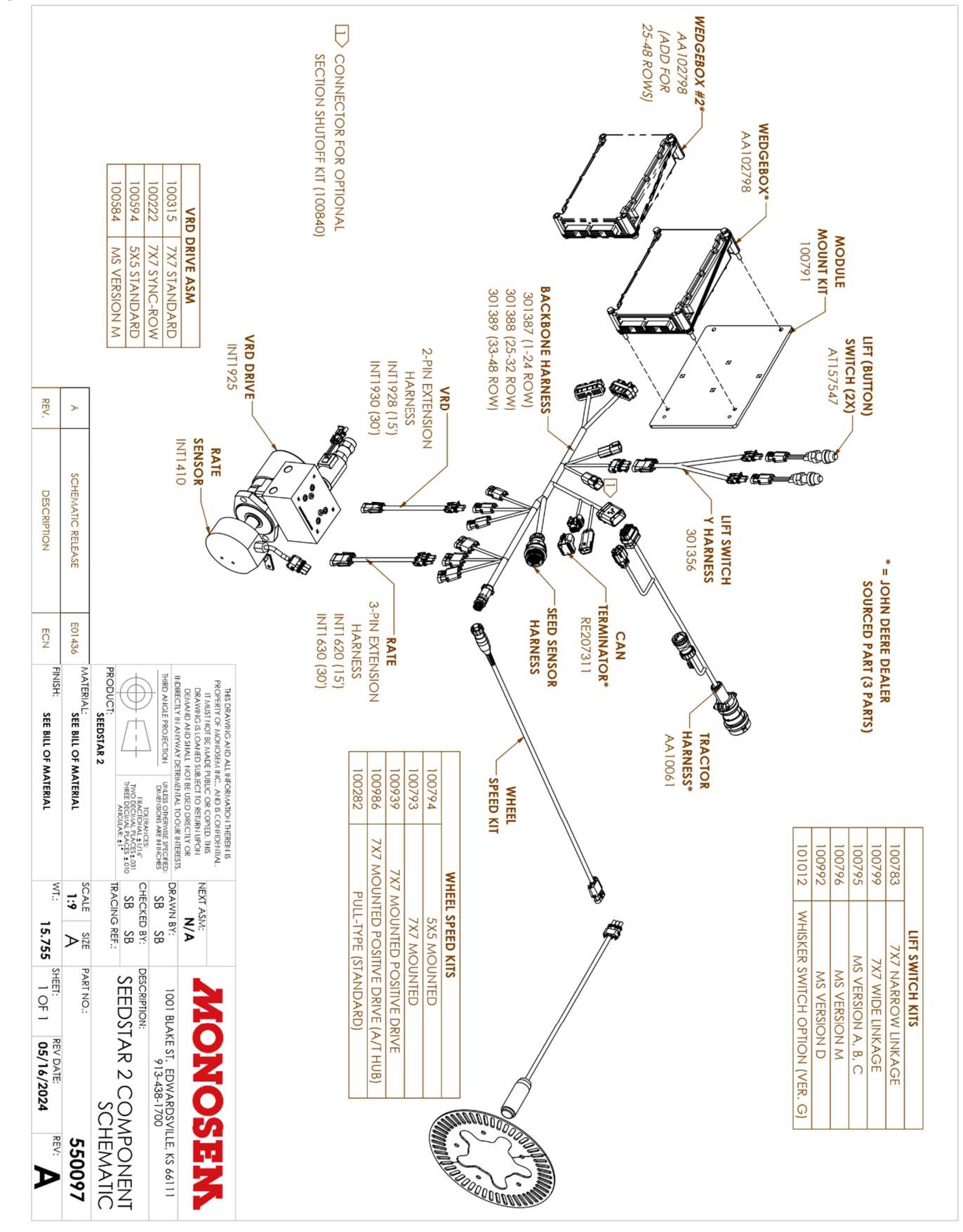

### **Optional Section Disconnect**

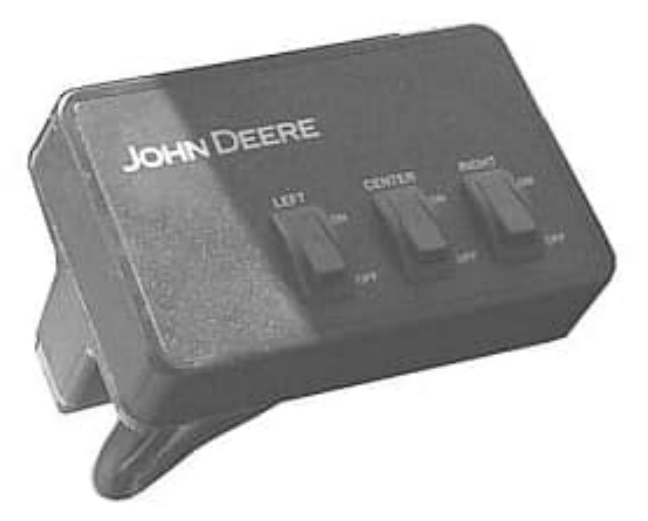

- A section disconnect kit (100840), is available to purchase from Monosem, with the addition of parts purchased from a John Deere dealer.
  - John Deere sourced parts:
    - AA61810
    - AA56670
- This kit allows the operator manual on/off control each individual hydraulic drive motor.

#### **Optional Section Disconnect Kit**

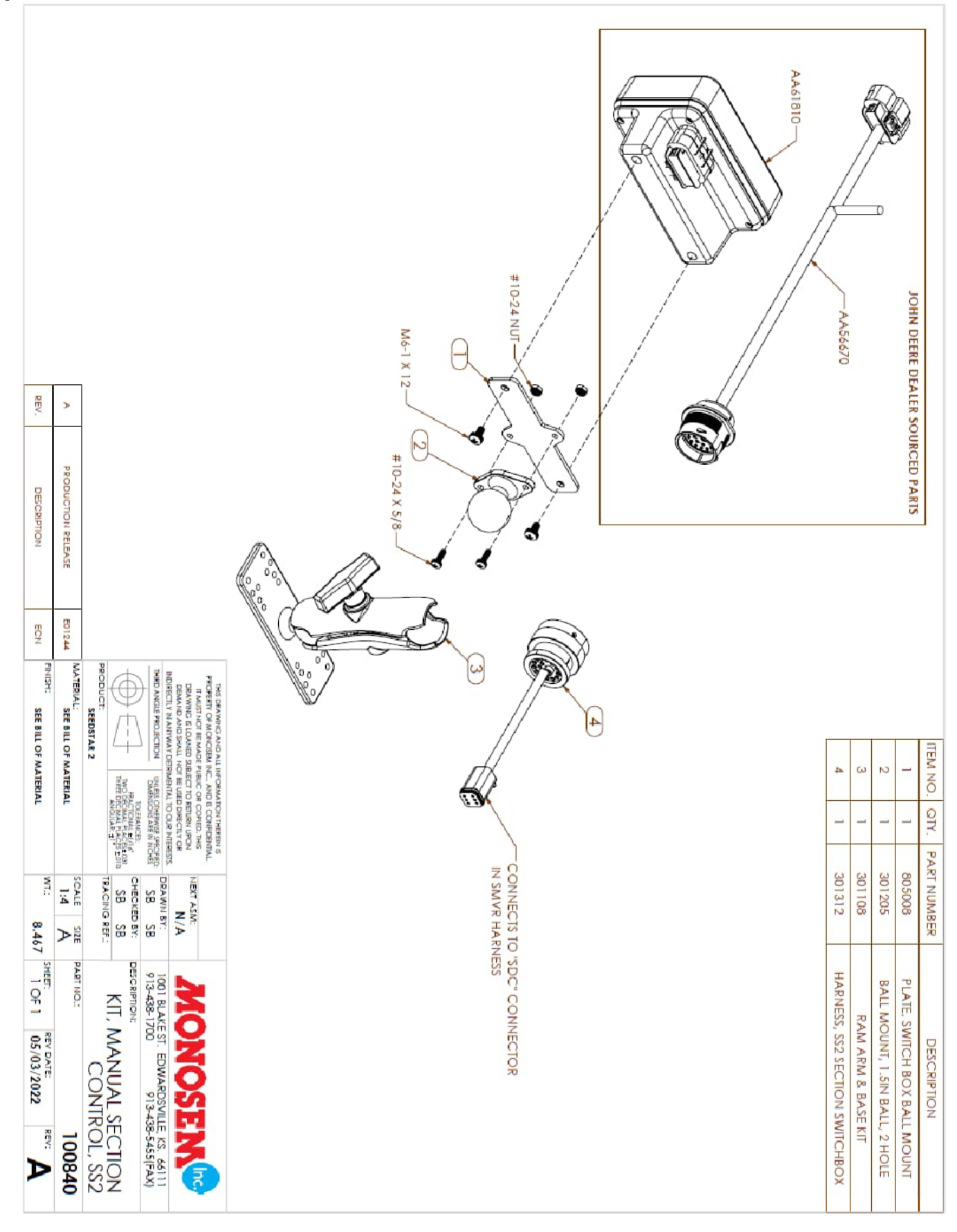

#### References:

- John Deere™
  - Replace SeedStar<sup>™</sup> 2 or SeedStar<sup>™</sup> XP Controller
    - A86751
  - SeedStar<sup>™</sup>2 and SeedStar<sup>™</sup>XP Monitors for Planters Manuals
    - OMA89851, OMA93890, OMA96222, OMA102656
    - OMA90949 Twin Row
  - SeedStar<sup>™</sup>2 Quick Reference Guide
    - A93891
  - o DTAC Solution 218986
    - Planter Software Release Notes (Silver Seedstar2/XP Controller AA102798) December 14, 2021
- Monosem Planter Manuals
  - o https://monosemusa.com/manuals-pdfs/